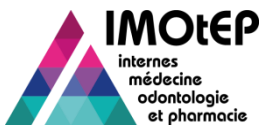

#### Zoom sur la gestion des internes

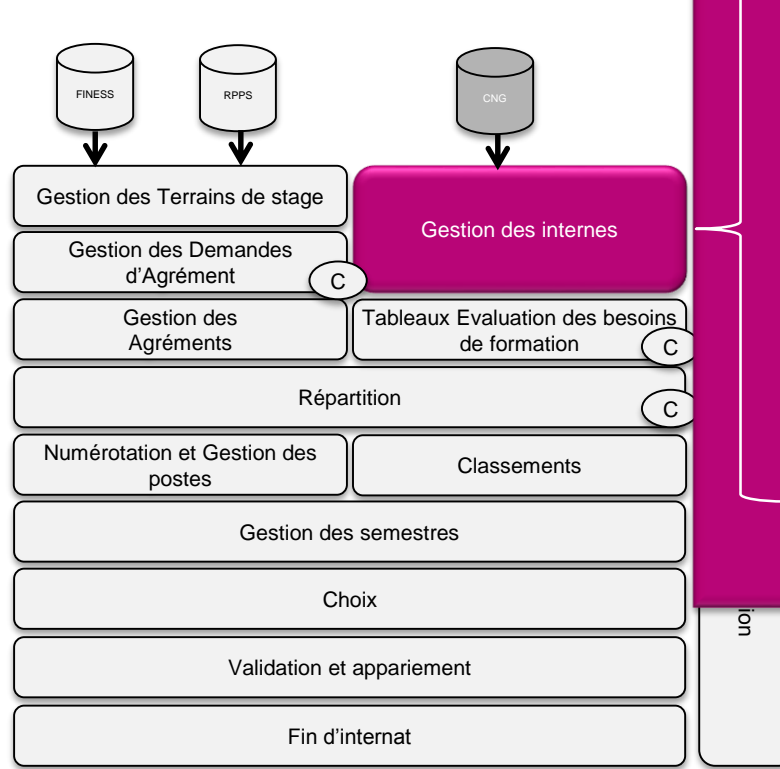

| • | Généralités sur les internesp2               |
|---|----------------------------------------------|
| * | 2. Importer les nouveaux internes            |
| * | 3. Créer manuellement une fiche d'interne    |
| * | 4. Rechercher une fiche d'interne            |
| * | 5. Consulter une fiche d'interne p11         |
| * | 6. Consulter le tableau de décompte des      |
|   | stages <u>p13</u>                            |
| * | 7. Consulter les alertes sur l'avancement de |
|   | l'internatp <u>14</u>                        |
| * | 8. Modifier une fiche d'interne <u>p15</u>   |
| * | 9. Saisir/Modifier une option de DESp17      |
| * | 10. Supprimer une fiche d'internep18         |
| * | 11. Bascule des internes <u>p20</u>          |
|   |                                              |

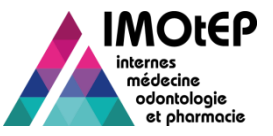

#### 1 – Généralités sur les internes

Les internes gérés par IMOtEP sont les internes inscrits dans les formations de type :

- Médecine,
- Odontologie,
- ou Pharmacie
- Ils sont issus des concours d'internat ou des ECN (pour les formations concernées):
  - Concours national
  - Concours européen
  - Concours étranger
  - Médecine du travail
- Les internes à intégrer dans IMOtEP sont transmis annuellement par le CNG via des fichiers importés dans l'application. La grande majorité des internes est donc créée automatiquement à partir de l'import.
  - ✤ La création manuelle reste possible mais à titre exceptionnel.

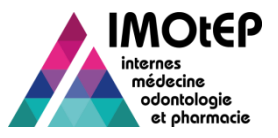

# 2 – Importer les nouveaux internes (1/4)

#### Transmission des nouveaux internes par le CNG

Cette fonctionnalité a pour but d'importer dans IMOtEP un lot d'internes transmis par le CNG. Le CNG fournira chaque année les fichiers suivants :

- 2 fichiers Internes de Médecine :
  - fichier avec les internes des ECN + Concours Européen + Concours Médecine du travail, transmis vers septembre-octobre
  - fichier avec les internes du Concours étranger, transmis vers décembre.
- 2 fichiers Internes de Pharmacie :
  - fichier avec les internes du Concours national + Concours Européen, transmis vers septembre-octobre
  - fichier avec les internes du Concours étranger, transmis vers décembre.
- 1 fichier Internes d'Odontologie :
  - fichier avec les internes du concours national et du concours Européen, transmis vers septembre-octobre

# Importer un lot d'internes (pour une promotion, une circonscription, une formation et un concours)

- 1. Ouvrir l'écran « Chargement des nouveaux internes » via le menu de l'application
- 2. Choisir un lot d'internes disponible et au statut « à traiter » et cliquer sur le bouton «Importer le lot »
- 3. Une fenêtre de dialogue s'affiche pour confirmer l'import du lot. Après confirmation de l'import, les internes du lot et qui ne sont pas en erreurs sont traités et importés, le lot passe en statut « Traité »
- 4. Le fichier CSV de compte-rendu est généré et stocké sur le serveur IMOtEP

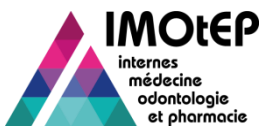

#### 2 – Importer les nouveaux internes (2/4)

| té - Égalité - Fraternité<br>UBLIQUE FRANÇAISE<br>Nère chargé de la Santé                                |                                                                       |                                  | IMOtEP                                                                                                    | interns<br>médecine<br>odontologie<br>et phormocie                          | Ges Ars<br>ARS de trava<br>82 - RHONE-ALPE<br>Déconnexion                                 | nil<br>• ?<br>1                                    |           |                     |         |
|----------------------------------------------------------------------------------------------------|-----------------------------------------------------------------------|----------------------------------|----------------------------------------------------------------------------------------------------|-----------------------------------------------------------------------------|-------------------------------------------------------------------------------------------|----------------------------------------------------|-----------|---------------------|---------|
| jets métiers ← Gesti<br>Page d'accueil<br>Bienvenue dans IMOtEP V1-0-:<br>Journal mise à jour Etablissem | on des agrém<br>3 Ges Ars<br>ent ( dernière 20                        | ents - Préparat<br>/03/2015) Jo  | ion de l'offre de postes 🔹 Préparation des choix 🔹                                                                       | Choix Ger<br>Chargement d<br>Fin de cursus<br>Dépassement<br>Fin de dossier | stion d'interna<br>les nouveaux i<br>pratique<br>du délai maxin<br><sup>,</sup> anticipée | t nternes                                          |           |                     |         |
| Alerte<br>8 praticiens transférés<br>4 listes d'internes à charger<br>235 semestres à valider/invalid    | er                                                                    |                                  | 29 demandes d'agrément en recours<br>182 semestres à compléter                                                           |                                                                             |                                                                                           |                                                    |           |                     | 2       |
| Formation d'agrément<br>BIOLOGIE MEDICALE<br>CHIRURGIE ORALE<br>Médecine<br>Odontologie                  | Répartit<br><u>3/1</u><br><u>1/1</u><br>Doort dans II<br>Liste des Io | MOtEP d'un lot<br>ots d'internes | Formation C Numérotation Praticien Numérotation<br>LYON : 0/12<br>Itédeoine GRENOBLE : 0/12 GRENOBLE : 0<br>I d'Internes | Hospitalier + Autre 🗘 LYON<br>3/12 GREN                                     | Choix<br>1:5/12<br>NOBLE:8/12                                                             |                                                    |           |                     |         |
| Administration                                                                                           | ctions :<br>Promotion                                                 | Formation \$                     | squer les colonnes                                                                                                    | Circonscription 🗘                                                           | Nombre<br>d'internes<br>« premier<br>passage<br>» ≎                                       | Nombre<br>d'internes<br>« second<br>passage<br>» ♀ | Statut    | Date du<br>statut ≎ |         |
|                                                                                                    | 2014                                                                  | M - Médecine                     | Concours National, Européen et médecine du travail                                                                       | LYON                                                                        | 1                                                                                         | 1                                                  | A traiter | 24/12/2014          | Importe |
|                                                                                                    | 2014                                                                  | M - Médecine                     | Concours Etranger                                                                                                    | LYON                                                                        | 1                                                                                         | o                                                  | A traiter | 24/12/2014          | Importe |
|                                                                                                    | 2014                                                                  | M - Médecine                     | Concours National, Européen et médecine du travail                                                                       | GRENOBLE                                                                    | 1                                                                                         | o                                                  | A traiter | 24/12/2014          | Importe |
|                                                                                                    | 2014                                                                  | M - Médecine                     | Concours National, Européen et médecine du travail                                                                       | SAINT-ETIENNE                                                               | o                                                                                         | 1                                                  | A traiter | 24/12/2014          | Importe |
|                                                                                                    | 2014                                                                  | P - Pharmacie                    | Concours National et Européen                                                                                            | RH-ALPES AUVERGNE                                                           | 3                                                                                         | 0                                                  | Traité    | 19/12/2014          | Télécha |
|                                                                                                    | /                                                                     |                                  |                                                                                                    |                                                                             |                                                                                           |                                                    |           |                     | 3       |

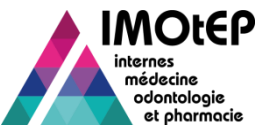

### 2 – Importer les nouveaux internes (3/4)

#### Télécharger le compte-rendu de l'import

Cette fonctionnalité a pour but de consulter, depuis la liste des lots de l'écran de chargement des nouveaux internes, le compte-rendu d'import ou d'erreurs d'un lot d'internes issu du CNG.

- 1. Ouvrir l'écran « Chargement des nouveaux internes » via le menu de l'application
- 2. Choisir un lot d'internes disponible et au statut « traité » et cliquer sur le bouton «Téléchargement du compte rendu d'import »
- 3. Un pop-up de téléchargement de fichier s'affiche.
- 4. Une fois un emplacement défini par l'utilisateur, le fichier est téléchargé à cet emplacement.

| Import dans IMOtEP d'un lot d'Internes         Liste des lots d'internes         Actions :                                                                                                    | ,                                           |                   |                                                      |                                                    |             |                      |                                                     |  |  |  |  |  |  |
|----------------------------------------------------------------------------------------------------|---------------------------------------------|-------------------|------------------------------------------------------|----------------------------------------------------|-------------|----------------------|-----------------------------------------------------|--|--|--|--|--|--|
| Liste des lots d'internes         Actions : Image: Afficher / Masquer les colonnes         Code interconcours ◇       Circonscription ◇       Nombre d'internes d'internes e premier passage passage | nport dans IMOtEP d'un lot d'Internes       |                   |                                                      |                                                    |             |                      |                                                     |  |  |  |  |  |  |
| Actions : Image: Afficher / Masquer les colonnes         Code interconcours ◆       Circonscription ◆       Nombre d'internes e premier passage > ◆       Statut ◆       Date du statut ◆       Actions         s National, Européen et médecine du travail       LYON       1       1       A traiter       24/12/2014       Importer le lot         s Etranger       LYON       1       0       A traiter       24/12/2014       Importer le lot         s National, Européen et médecine du travail       GRENOBLE       1       0       A traiter       24/12/2014       Importer le lot         s National, Européen et médecine du travail       GRENOBLE       1       0       A traiter       24/12/2014       Importer le lot         s National, Européen et médecine du travail       GRENOBLE       1       0       A traiter       24/12/2014       Importer le lot         s National, Européen et médecine du travail       GRENOBLE       1       0       A traiter       24/12/2014       Importer le lot         s National, Européen et médecine du travail       SAINT-ETIENNE       0       1       A traiter       24/12/2014       Importer le lot         s National et Européen       RH-ALPES AUVERGNE       3       0       Traité       19/12/2014       Télécharger le compte-rendu d'import Pas d'e <th colspan="13">_Liste des lots d'internes</th>                                                                                                    | _Liste des lots d'internes                  |                   |                                                      |                                                    |             |                      |                                                     |  |  |  |  |  |  |
| Code interconcours<br>Code interconcours<br>Code interconcours<br>Code interconcours<br>Code interconcours<br>Conscription<br>Conscription<br>C                                                                              | Actions : 🛐 🃆 Afficher / Masquer les co     | blonnes           |                                                      |                                                    |             |                      |                                                     |  |  |  |  |  |  |
| s National, Européen et médecine du travail       LYON       1       A traiter       24/12/2014       Importer le lot         s Etranger       LYON       1       0       A traiter       24/12/2014       Importer le lot         s National, Européen et médecine du travail       GRENOBLE       1       0       A traiter       24/12/2014       Importer le lot         s National, Européen et médecine du travail       SAINT-ETIENNE       0       1       A traiter       24/12/2014       Importer le lot         s National et Européen       RH-ALPES AUVERGNE       3       0       Traité       19/12/2014       Télécharger le compte-rendu d'import Pas d'e                                                                                                    | Code interconcours ≎                        | Circonscription 🗘 | Nombre<br>d'internes<br>« premier<br>passage<br>» \$ | Nombre<br>d'internes<br>« second<br>passage<br>» ♀ | Statut<br>≎ | Date du<br>statut  ≎ | Actions                                             |  |  |  |  |  |  |
| s Etranger       LYON       1       0       A traiter       24/12/2014       Importer le lot         s National, Européen et médecine du travail       GRENOBLE       1       0       A traiter       24/12/2014       Importer le lot         s National, Européen et médecine du travail       SAINT-ETIENNE       0       1       A traiter       24/12/2014       Importer le lot         s National et Européen       RH-ALPES AUVERGNE       3       0       Traité       19/12/2014       Télécharger le compte-rendu d'import       Pas d'e                                                                                                    | s National, Européen et médecine du travail | LYON              | 1                                                    | 1                                                  | A traiter   | 24/12/2014           | Importer le lot                                     |  |  |  |  |  |  |
| s National, Européen et médecine du travail       GRENOBLE       1       0       A traiter       24/12/2014       Importer le lot         s National, Européen et médecine du travail       SAINT-ETIENNE       0       1       A traiter       24/12/2014       Importer le lot         s National et Européen       RH-ALPES AUVERGNE       3       0       Traité       19/12/2014       Télécharger le compte-rendu d'import       Pas d'e                                                                                                    | s Etranger                                  | LYON              | 1                                                    | 0                                                  | A traiter   | 24/12/2014           | Importer le lot                                     |  |  |  |  |  |  |
| s National, Européen et médecine du travail SAINT-ETIENNE 0 1 A traiter 24/12/2014 Importer le lot<br>s National et Européen RH-ALPES AUVERGNE 3 0 Traité 19/12/2014 Télécharger le compte-rendu d'import Pas d'e                                                                                                    | s National, Européen et médecine du travail | GRENOBLE          | 1                                                    | 0                                                  | A traiter   | 24/12/2014           | Importer le lot                                     |  |  |  |  |  |  |
| s National et Européen RH-ALPES AUVERGNE 3 0 Traité 19/12/2014 Télécharger le compte-rendu d'import Pas d'e                                                                                                    | s National, Européen et médecine du travail | SAINT-ETIENNE     | 0                                                    | 1                                                  | A traiter   | 24/12/2014           | Importer le lot                                     |  |  |  |  |  |  |
|                                                                                                    | s National et Européen                      | RH-ALPES AUVERGNE | 3                                                    | o                                                  | Traité      | 19/12/2014           | Télécharger le compte-rendu d'import Pas d'erreur : |  |  |  |  |  |  |
| <                                                                                                    | <                                           |                   | _                                                    |                                                    |             |                      | >                                                   |  |  |  |  |  |  |

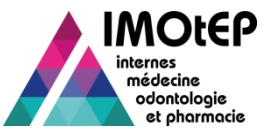

# 2 – Importer les nouveaux internes (4/4)

#### Cas des internes « second passage » aux ECN / Concours national

- L'import des internes « second passage » suit la procédure standard d'import.
- Seule différence : les internes « second passage » sont identifiés au moment de l'import du lot comme étant déjà présents dans IMOtEP :
  - Ouvrir l'écran « Chargement des nouveaux internes » via le menu de l'application
  - Choisir un lot d'internes disponible et au statut « à traiter » et cliquer sur le bouton «Importer le lot »
  - Après confirmation de l'import, les internes du lot et qui ne sont pas en erreurs sont traités et importés :
  - La fiche d'interne déjà présente en base passe à l'état « Historisé » et le motif de sortie '2ème passage aux concours » est renseigné
  - L'ancienne fiche d'interne est rattachée à la fiche nouvellement créée
  - Les semestres d'internat de la fiche précédente sont dupliqués de l'ancienne fiche vers la nouvelle fiche d'interne. Les statuts de ces semestres d'internat liés à la nouvelle fiche d'interne sont tous mis à 'Non validés' et leur indicateur 'Semestre antérieur concours' est renseigné. Il pourront être validés dans la nouvelle fiche avec l'accord du coordinateur.

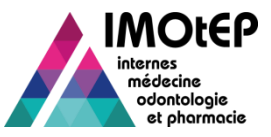

# 3 – Créer manuellement une fiche d'interne (1/2)

- Cette fonctionnalité concerne les rares internes qui n'ont pas pu être transmis à IMOtEP dans les fichiers du CNG pour des raisons diverses.
- Via le menu 'Internes', accéder à l'écran 'Recherche d'une fiche d'interne' par le menu.
- Cliquer sur le bouton 'Créer une fiche d'interne'. L'écran de création de la fiche apparait.
- Renseigner l'ensemble des champs obligatoires et supplémentaires souhaités.
- Cliquer sur le bouton 'Valider'. La fiche de l'interne est créée et mise à l'état 'Actif' et un numéro IMOtEP d'interne est automatiquement créé.
  - Le numéro de l'interne est construit avec le code de l'ARS en premier, puis un numéro unique par interne construit en ajoutant 1 au dernier interne.

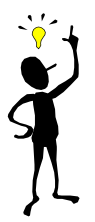

Le triplet adresse / ville / code postal des blocs adresses doit être complétement renseigné ou complètement vide.

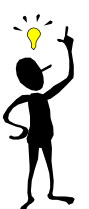

Un interne ayant une adresse postale à l'étranger devra être complété de la façon suivante :

- Code Postal = '00000'
- Ville = Renseigner le pays

| ue Française<br>nargé de la Santé                                                                                                    |                                                                             |                                                     |                                                                                                    | internes<br>médecine<br>odontolo<br>et phon                                                                                                   | 82 - RHONE-ALPE                                                                 |
|----------------------------------------------------------------------------------------------------|-----------------------------------------------------------------------------|-----------------------------------------------------|----------------------------------------------------------------------------------------------------|----------------------------------------------------------------------------------------------------|---------------------------------------------------------------------------------|
| nétiers Ges                                                                                                    | stion des agréments 👻 Pré                                                   | paration de l'offre                                 | de postes 👻 Préparation d                                                                                                   | les choix 👻 Choix                                                                                                    | Gestion d'internat                                                              |
| s de stage 🔹 🕨                                                                                                    |                                                                             |                                                     |                                                                                                    |                                                                                                    |                                                                                 |
| Rech                                                                                                    | erche par interne                                                           |                                                     |                                                                                                    |                                                                                                    |                                                                                 |
| tes 上 Rech                                                                                                    | erche par semestre                                                          |                                                     |                                                                                                    |                                                                                                    |                                                                                 |
| ournal mise à jour E Bascr                                                                                                    | ule des internes 5 )                                                        | Journal mise à jo                                   | ur Praticien ( dernière 20/11/2014                                                                                          | •)                                                                                                    |                                                                                 |
| erte                                                                                                    |                                                                             |                                                     |                                                                                                    |                                                                                                    |                                                                                 |
| praticiens transférés                                                                                                    |                                                                             |                                                     | 29 demandes d'agrémen                                                                                                    | t en recours                                                                                                    |                                                                                 |
| listes d'internes à charger                                                                                                    |                                                                             |                                                     | 162 semestres à complé                                                                                                    | ter                                                                                                    |                                                                                 |
|                                                                                                    |                                                                             |                                                     |                                                                                                    |                                                                                                    |                                                                                 |
| <u>35</u> semestres à valider/inval                                                                                                    | lider                                                                       |                                                     |                                                                                                    |                                                                                                    |                                                                                 |
| 35 semestres à valider/inval                                                                                                    | ider                                                                        |                                                     |                                                                                                    |                                                                                                    |                                                                                 |
| 35 semestres à valider/inval<br>épartition / Numérotati                                                                                                    | ider<br>ion / Choix                                                         |                                                     |                                                                                                    |                                                                                                    |                                                                                 |
| 35 semestres à valider/inval<br>spartition / Numérotati<br>Formation d'agrément ♀                                                                              | lider<br>ion / Choix<br>Répartition ≎                                       |                                                     |                                                                                                    |                                                                                                    |                                                                                 |
| Semestres à valider/inval                                                                                                    | lider<br>ion / Choix<br>Répartition ≎<br><u>3/1</u>                         | Formation \$                                        | Numérotation Praticien 🗘                                                                                                    | Numérotation Hospitalier + Autre 🗘                                                                                                    | Choix 🗘                                                                         |
| 55 semestres à valider/inval<br>partition / Numérotati<br>Formation d'agrément<br>BIOLOGIE MEDICALE<br>CHIRURGIE ORALE                                         | lider<br>ion / Choix<br>Répartition ♀<br>3/1<br>1/1                         | Formation ≎                                         | Numérotation Praticien<br>LYON : 0/12<br>GRENOBLE : 0/12                                                                    | Numérotation Hospitalier + Autre<br><u>LYON I: 5712</u><br>GRENOBLE : 8/12                                                                    | Choix \$                                                                        |
| Es semestres à valider/inval<br>partition / Numérotati<br>Formation d'agrément<br>BIOLOGIE MEDICALE<br>CHIRURGIE ORALE<br>Médecine                             | lider                                                                       | Formation \$                                        | Numérotation Proticien<br><u>IVON : 012</u><br><u>GRENOBLE : 012</u><br><u>SANNT-ETTENNE : 012</u>                          | Numérotalion Hospitalier + Autre \$<br>LYON_5/12<br>GRENDRIE_8/12<br>SAINTE-TIENRE 2/12                                                       | Choix \$<br>LYON: 5/12<br>GRENOBLE: 8/12<br>SAINT-ETENNE: 2/12                  |
| 35 semestres à valider/Inval<br>epartition / Numérotati<br>Formation d'agrément ♀<br>BIOLOGIE MEDICALE<br>CHIRURGIE ORALE<br>Médecine                          | ider                                                                        | Formation 🗘<br>Médecine<br>Odontologie              | Numérotation Proticien<br>LYON : D/12<br>GRENOBLE : D/12<br>SAINT-ETIENNE : D/12<br>D/1                                     | Numérotation Hospitalier + Autre \$<br>LYON:5/12<br>GRENDRUE:8/12<br>SAINT-GTIENNE:2/12<br>0/1                                                | Choix ♦<br>LYON: 9/12<br>GRENORLE: 9/12<br>SAINT-ETIENNE: 2/12<br>0/1           |
| IS semestres à valider/inval<br>ipartition / Numérotati<br>Formation d'agrément<br>BIOLOGIE MEDICALE<br>CHIRURGIE ORALE<br>Médecine<br>Odontologie             | ider                                                                        | Formation 🗘<br>Médecine<br>Odontologie<br>Pharmacie | Numérotation Praticien<br>LYON .012<br>GRENOBLE .012<br>SAINT-ETIENNE : 0/12<br><u>0/1</u><br><u>0/1</u>                    | Numérotation Hospitalier + Autre<br><u>VV01.5/12</u><br><u>GRENOBLE.8/12</u><br><u>SANT-ETIENNE.2/12</u><br><u>D/1</u><br>D/1                 | Chox ↓<br>IVON: 6/12<br>GRENOBLE: 8/12<br>SAINT-ETIENNE: 2/12<br>0/1<br>0/1     |
| 35 semestres à validerinval<br>partition / Numérotat<br>Formation d'agrément ♀<br>BIOLOGIE MEDICALE<br>CHIRURGIE ORALE<br>Médecine<br>Odontologie<br>Pharmacie | ider                                                                        | Formation 🗘<br>Médecine<br>Odontologie<br>Pharmacie | Numérotation Praticien<br><u>INGN-012</u><br><u>GRENGUE: 012</u><br><u>SAINT-ETIENNE: 012</u><br><u>01</u><br><u>01</u>     | Numérotation Hospitalier + Autre<br><u>IVON: 5/12</u><br><u>GRENORIE: 8/12</u><br><u>SAINTE-FIEINE: 2/12</u><br><u>O/1</u><br><u>O/1</u>      | Choix ♀<br>LVON: 2/12<br>GRENOBLE: 3/12<br>SAINT-ETIENNE: 2/12<br>0/1<br>0/1    |
| 35 semestres à validerinval<br>spartition / Numérotat<br>Formation d'agrément<br>BIOLOGIE MEDICALE<br>BIOLOGIE MEDICALE<br>Odontologie<br>Pharmacie            | Ider Ider Répartition  Répartition  Ider Ider Ider Ider Ider Ider Ider Ider | Formation 🗘<br>Médecine<br>Odontologie<br>Pharmacie | Numérotation Praticien \$<br><u>LYON-012</u><br><u>GRENOBLE_012</u><br><u>SAINT-ETTENNE_012</u><br><u>0/1</u><br><u>0/1</u> | Numérotation Hospitalier + Autre<br><u>AvON - 5-12</u><br><u>GRENORIE - 8/12</u><br><u>SAINT - ELTENNE - 2/12</u><br><u>0/1</u><br><u>0/1</u> | Choix ©<br>LYON : 5/12<br>GRENOBLE : 8/12<br>SAINT-ETIENNE : 2/12<br>0/1<br>0/1 |

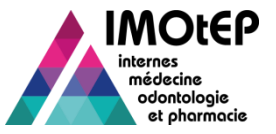

### 3 – Créer manuellement une fiche d'interne (2/2)

|                                                                                                    |                                                                                                    |                  | LIER d'affectation -                    |         |
|----------------------------------------------------------------------------------------------------|----------------------------------------------------------------------------------------------------|------------------|-----------------------------------------|---------|
| ubalvision :                                                                                                    |                                                                                                    |                  | UPR d amediation :                      |         |
| iterrégion :                                                                                                    | RHONE-ALPES ET AUVERGNE                                                                                                    |                  | CHU de rattachement :                   |         |
| Internes à inclure dans la re                                                                                                    | echerche                                                                                                    |                  |                                         |         |
| Internes de TARS :<br>Internes actuellement b<br>Internes actuellement b<br>Internes actuellement b<br>Internes non basculés<br>Bascules entrantes :<br>Internes basculant le se | pasculés, ayant basculé ce semestre<br>pasculés, qui reviennent de bascule le s<br>pasculés sauf cas précédents<br>emestre prochain | emestre prochain |                                         |         |
| Internes actuellement b     Internes basculés le se     Tous les internes pouve                                                                                                  | vasculés<br>mestre précédent et qui ne le sont plus<br>ant basculer                                                                 |                  |                                         |         |
| luméro de l'interne :                                                                                                    |                                                                                                    |                  |                                         |         |
| tatut interne :                                                                                                    | · · · · · · · · · · · · · · · · · · ·                                                                                               |                  |                                         |         |
| tat du dossier :                                                                                                    | · · · · · · · · · · · · · · · · · · ·                                                                                               |                  |                                         |         |
| lotif de sortie :                                                                                                    |                                                                                                    |                  |                                         |         |
| lerte :                                                                                                    |                                                                                                    |                  |                                         |         |
| luméro INE :                                                                                                    |                                                                                                    |                  | Promotion :                             |         |
| uméro RPPS :                                                                                                    |                                                                                                    |                  | Concours :                              |         |
| latricule CHU :                                                                                                    |                                                                                                    |                  | 2ème passage concours :                 | Oui Non |
| om :                                                                                                    |                                                                                                    | 0                | Droit au remords effectué :             | Oui Non |
| rénom :                                                                                                    |                                                                                                    |                  | Changement de pré-choix effectué :      | Oui Non |
| ormation :                                                                                                    | · · · · · · · · · · · · · · · · · · ·                                                                                               |                  | CESP :                                  | Oui Non |
| iscipline :                                                                                                    |                                                                                                    | · ·              | Année signature CESP :                  |         |
| ES:                                                                                                    | 121 - CHIRURGIE ORALE                                                                                                    | •                | Nombre de semestres validés :           | 0       |
| ption DES :                                                                                                    |                                                                                                    |                  | Nombre de semestres restant à valider : |         |
| hoix d'option en attente :                                                                                                    | •                                                                                                    |                  | Type de semestre :                      | • • •   |
| ESC :                                                                                                    |                                                                                                    |                  |                                         |         |

| bjets métiers <b>, internes</b> | Recherche par Interne     Fiche d'Interne |                               |
|---------------------------------|-------------------------------------------|-------------------------------|
| on d'une fiche d'inte           | rne                                       |                               |
| Numéro de l'Interne :           |                                           |                               |
| Nom - Prénom * :                | M. 💌                                      |                               |
| Nom d'usage :                   |                                           |                               |
| Statut Interne * :              | INT - Interne                             |                               |
| Etat du dossier * :             | AC - Actif                                |                               |
|                                 |                                           |                               |
| Formation * :                   | •                                         |                               |
| ARS :                           | RHONE-ALPES                               | Concours * :                  |
|                                 |                                           | 2ème passage concours prèvu : |
| Subdivision de destination :    |                                           | UFR d'origine :               |
| Discipline * :                  |                                           | UFR d'affectation :           |
| DES * :                         |                                           | CHU de rattachement * :       |
| Promotion * :                   |                                           | Matricule CHU :               |
| Etat civil Formation            |                                           |                               |
|                                 |                                           |                               |
| Numero INE :                    |                                           | Juméro RPPS :                 |
| Date de haissance - :           |                                           |                               |
|                                 | Adresse principale                        | Adresse secondaire            |
| Adresse :                       |                                           |                               |
|                                 |                                           |                               |
| Code postal :                   |                                           |                               |
| Vile :                          |                                           |                               |
| Téléphone :                     |                                           |                               |
| Mél :                           |                                           |                               |
|                                 |                                           |                               |
| Observations :                  |                                           |                               |
|                                 |                                           |                               |
|                                 | Valider Annuler                           | Editer                        |
|                                 |                                           |                               |

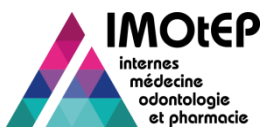

# 4 – Rechercher une fiche d'interne (1/2)

- Via le menu 'Internes', entrer dans le sous-menu 'Recherche par interne'.
- Accéder à l'écran 'Recherche d'une fiche d'interne' et lancer la recherche. Les résultats s'affichent.
- Déclencher l'action de consultation de la ligne de l'interne choisi. L'écran 'Consultation d'une fiche d'interne' apparait avec les données de l'interne.
- Lors d'une recherche de fiche d'interne :
  - Si la case 'Choix d'option en attente' est cochée, la recherche ramène les internes correspondants aux autres critères et qui doivent choisir leur option d'ici la fin du semestre.
  - Si la case '2<sup>ème</sup> passage concours' est cochée à 'Oui', la recherche ramène les internes ayant passé 2 fois le concours.

Le critère de recherche 'Nom' effectuera une recherche sur les champs 'Nom' et 'Nom d'usage' des internes

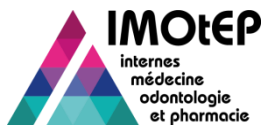

#### 4 – Rechercher une fiche d'interne (2/2)

| errains de st<br>ternes    | age 🕨                              | Gestion des agrements                                                                                                    | - Dri-                                                                                    | anation de l'efferte                                                                                                    | nonton                                                                                                    | Dréparation das sta                                                               |                                                                                              | Chain                                                                                                    | - 0                                                                                                    | dlinternet                |                                                                                                    |                                                                                        |                 |                                                                                                    |                                          |   |
|----------------------------|------------------------------------|----------------------------------------------------------------------------------------------------|-------------------------------------------------------------------------------------------|----------------------------------------------------------------------------------------------------|----------------------------------------------------------------------------------------------------|-----------------------------------------------------------------------------------|----------------------------------------------------------------------------------------------|----------------------------------------------------------------------------------------------------|----------------------------------------------------------------------------------------------------|---------------------------|----------------------------------------------------------------------------------------------------|----------------------------------------------------------------------------------------|-----------------|----------------------------------------------------------------------------------------------------|------------------------------------------|---|
| ternes                     | age 🕨                              |                                                                                                    | s 🔻 Prep                                                                                  | arauon de romfé de                                                                                                    | vostes 🔻                                                                                                    | Preparation des cho                                                               |                                                                                              | CHOIX                                                                                                    |                                                                                                    | ru mærnat 🔹 👻             |                                                                                                    | (2)                                                                                    |                 |                                                                                                    |                                          |   |
| ternes                     |                                    |                                                                                                    |                                                                                           |                                                                                                    |                                                                                                    |                                                                                   |                                                                                              |                                                                                                    |                                                                                                    |                           |                                                                                                    |                                                                                        |                 |                                                                                                    |                                          |   |
|                            | 1                                  | Recherche par interne                                                                                                    |                                                                                           |                                                                                                    |                                                                                                    |                                                                                   |                                                                                              |                                                                                                    |                                                                                                    |                           |                                                                                                    |                                                                                        |                 |                                                                                                    |                                          |   |
| Journal r                  | nise à jour F                      | Recherche par semestre                                                                                                    | 5)                                                                                        | Journal mise à iour l                                                                                                    | Praticien (dern                                                                                                    | ière 20/11/2014 )                                                                 |                                                                                              |                                                                                                    |                                                                                                    |                           | $\checkmark$                                                                                                    | /                                                                                      |                 |                                                                                                    |                                          |   |
|                            |                                    | Bascule des internes                                                                                                    |                                                                                           |                                                                                                    |                                                                                                    | ,                                                                                 |                                                                                              |                                                                                                    |                                                                                                    |                           | <                                                                                                    |                                                                                        |                 |                                                                                                    |                                          |   |
| Alerte                     |                                    |                                                                                                    | -                                                                                         |                                                                                                    |                                                                                                    |                                                                                   |                                                                                              |                                                                                                    |                                                                                                    |                           | 🕈 🕨 Objets métiers 🕨 internes                                                                                                    | Recherche par Interne                                                                  |                 |                                                                                                    |                                          |   |
| 8 praticie<br>4 listes d   | ins transferés<br>'internes à chai | rger                                                                                                    |                                                                                           |                                                                                                    | 29 demai<br>162 semi                                                                                                    | noes d'agrement en rec<br>estres à compléter                                      | ours                                                                                         |                                                                                                    |                                                                                                    |                           | .Recherche d'une fiche d'i                                                                                                    | nterne                                                                                 |                 |                                                                                                    |                                          |   |
| 235 sem                    | estres à valider                   | /invalider                                                                                                    |                                                                                           |                                                                                                    |                                                                                                    |                                                                                   |                                                                                              |                                                                                                    |                                                                                                    |                           | Subdivision :                                                                                                    |                                                                                        |                 | UFR d'affectation :                                                                                                    |                                          |   |
| Répartit                   | ion / Numér                        | otation / Choix                                                                                                    |                                                                                           |                                                                                                    |                                                                                                    |                                                                                   |                                                                                              |                                                                                                    |                                                                                                    |                           | Interrégion :                                                                                                    | RHONE-ALPES ET AUVERGNE                                                                |                 | CHU de rattachement :                                                                                                    |                                          |   |
|                            | N                                  |                                                                                                    | ^                                                                                         |                                                                                                    |                                                                                                    |                                                                                   |                                                                                              |                                                                                                    |                                                                                                    |                           | _Internes à Inclure dans la                                                                                                    | recherche                                                                              |                 |                                                                                                    |                                          |   |
| BIOLO                      | GIE MEDICAL                        | E <u>3/1</u>                                                                                                    | ×                                                                                         | Formation \$                                                                                                    | Numérotation                                                                                                    | Praticien 🗘 Nur                                                                   | nérotation H                                                                                 | Hospitalier + <u>Au</u>                                                                                                    | utre 🗘 🔡                                                                                                    | oix 🗘                     | Internes de l'ARS :                                                                                                    |                                                                                        |                 |                                                                                                    |                                          |   |
| CHIRU                      | IRGIE ORALE                        | 1/1                                                                                                    |                                                                                           | Médasina                                                                                                    | LYON : 0/12                                                                                                    |                                                                                   | N : 5/12                                                                                     | 12                                                                                                    | LYON : 5                                                                                                    | 2                         | internes actuellement                                                                                                    | basculés, ayant basculé ce semestre<br>basculés, qui reviennent de bascule le semestre | prochain        |                                                                                                    |                                          |   |
| Médec                      | ine                                | LYON : 9/12<br>GRENOBLE : 1/1                                                                                                    | 2                                                                                         | Medecine                                                                                                    | SAINT-ETIENI                                                                                                    | 0/12 GRE<br>NE: 0/12 SAIN                                                         | IT-ETIENNE                                                                                   | <u>12</u><br>E : 2/12                                                                                                    | SAINT-E                                                                                                    | IE : 8/12<br>IENNE : 2/12 | Internes actuellement                                                                                                    | basculés sauf cas précédents                                                           |                 |                                                                                                    |                                          |   |
| Ordenati                   | lagia                              | SAINT-ETIENNE                                                                                                    | : 0/12                                                                                    | Odontologie                                                                                                    | 0/1                                                                                                    | 0/1                                                                               |                                                                                              |                                                                                                    | 0/1                                                                                                    |                           | Bascules entrantes :                                                                                                    |                                                                                        |                 |                                                                                                    |                                          |   |
| Pharm                      | acie                               | 3/1                                                                                                    |                                                                                           | , nannacie                                                                                                    | <u>07-1</u>                                                                                                    | <u>u/1</u>                                                                        |                                                                                              |                                                                                                    | Ur I                                                                                                    |                           | Internes basculant le s                                                                                                    | semestre prochain<br>basculés                                                          |                 |                                                                                                    |                                          |   |
|                            |                                    |                                                                                                    |                                                                                           |                                                                                                    |                                                                                                    |                                                                                   |                                                                                              |                                                                                                    |                                                                                                    |                           | <br>Internes basculás la s                                                                                                    | emestre précédent et qui ne le sont plus                                               |                 |                                                                                                    |                                          |   |
|                            |                                    |                                                                                                    |                                                                                           |                                                                                                    |                                                                                                    |                                                                                   |                                                                                              |                                                                                                    |                                                                                                    | ]                         | Tous les internes nou                                                                                                    | vant basculer                                                                          |                 |                                                                                                    |                                          |   |
|                            | Administratio                      | n Contact                                                                                                    |                                                                                           | Mentions léga                                                                                                    | les                                                                                                    | Infocentre                                                                        | Ai                                                                                           | ide aux usage                                                                                                    | rs FAQ                                                                                                    |                           | Tous les Internes pour                                                                                                    | vant basculer                                                                          |                 |                                                                                                    |                                          |   |
|                            | Administratio                      | n Contact                                                                                                    |                                                                                           | Mentions léga                                                                                                    | les                                                                                                    | Infocentre                                                                        | Ai                                                                                           | ide aux usage                                                                                                    | rs FAQ                                                                                                    |                           | Tous les internes pour                                                                                                    | vant basculer                                                                          |                 |                                                                                                    |                                          |   |
|                            | Administratio                      | n Contact                                                                                                    |                                                                                           | Mentions léga                                                                                                    | les                                                                                                    | Infocentre                                                                        | Ai                                                                                           | ide aux usage                                                                                                    | rs FAQ                                                                                                    |                           | Numêro de l'interne :<br>Statut Interne :                                                                                                    | vant basculer                                                                          |                 |                                                                                                    |                                          |   |
| Liste des ir               | Administratio                      | n Contact                                                                                                    |                                                                                           | Mentions léga                                                                                                    | les                                                                                                    | Infocentre                                                                        | Ai                                                                                           | ide aux usage                                                                                                    | rs FAQ                                                                                                    |                           | Numero de l'interne :<br>Statut Interne :<br>Etat du dossier :<br>Mottr de sortie :                                                                                                    | ant basculer                                                                           |                 |                                                                                                    |                                          |   |
| -Liste des ir<br>Actions 💽 | Administratio                      | n Contact                                                                                                    |                                                                                           | Mentions léga                                                                                                    | les                                                                                                    | Infocentre                                                                        | Ai                                                                                           | ide aux usage                                                                                                    | rs FAQ                                                                                                    |                           | Tous les internes outcome a<br>Tous les internes pou<br>Numero de l'interne :<br>Statut Interne :<br>Etat du dossier :<br>Motif de sortie :<br>Alerte :                                                                                                    |                                                                                        |                 |                                                                                                    |                                          |   |
| Liste des ir<br>Actions 💽  | Administratio                      | n Contact                                                                                                    | Promotion                                                                                 | Mentions léga<br>Concours ¢                                                                                                    | les<br>Formation<br>≎                                                                                                    | Infocentre                                                                        | Ai<br>Nombres<br>semestres<br>valides                                                        | ide aux usage                                                                                                    | rs FAQ                                                                                                    |                           | Numero de l'Interne :<br>Statut Interne :<br>Etat du dossier :<br>Motif de sortie :<br>Alerte :<br>Numero INE :                                                                                                    | ant basculer                                                                           |                 | Promotion :                                                                                                    | _                                        |   |
| Liste des ir               | Administratio                      | n Contact                                                                                                    | Promotion                                                                                 | Mentions léga                                                                                                    | Formation                                                                                                    | DES \$                                                                            | Ai<br>Nombres<br>semestres<br>valides<br>≎                                                   | ide aux usage                                                                                                    | rs FAQ                                                                                                    |                           | Numero de Interne :<br>Statu Interne :<br>Statu Interne :<br>Etat du doseier :<br>Numero INE :<br>Numero INE :                                                                                                    | ant basuler                                                                            |                 | Pramation :<br>Concours :                                                                                                    | _                                        | • |
| Liste des ir<br>Actions    | Administratio                      | n Contact                                                                                                    | Promotion<br>2014                                                                         | Concours O<br>Cidonto. National                                                                                                    | Formation<br>Odontologie                                                                                                    | DES \$<br>CHIRURGIE ORALE                                                         | Ai<br>Nombres<br>semestres<br>vatidés<br>≎<br>0                                              | Nombres<br>semestres<br>restants<br>≎<br>8                                                                                            | rs FAQ                                                                                                    |                           | Numero de Interne :<br>Statut Interne :<br>Statut Interne :<br>Etat du dossier :<br>Numero RIPE :<br>Numero RIPE :<br>Numero RIPE :<br>Matricule CHU :                                                                                                    | ant basuler                                                                            |                 | Promotion :<br>Concours :<br>2ème passage concours :                                                                                                    | Out Non                                  | • |
| Actions                    | Administratio                      | n Contact er / Masquer les colonnes lidentile © AT TEST AS TEST                                                                                                    | Promotion<br>2014<br>2014                                                                 | Mentions léga<br>Concours O<br>Odonto: National<br>Odonto: National                                                                                                    | Formation<br>Odontologie<br>Odontologie                                                                                              | DES 0<br>CHIRURGIE ORALE<br>CHIRURGIE ORALE                                       | Ai<br>Nombres<br>semestres<br>valides<br>0<br>0                                              | Nombres<br>semestres<br>restants<br>∂<br>8<br>6                                                                                       | rs FAQ                                                                                                    |                           | Numero de Interne :<br>Statu es Interne :<br>Statu tinterne :<br>Estat du dossier :<br>Numero RIPE :<br>Numero RIPE :<br>Numero RIPE :<br>Namoro CHU :<br>Nom :                                                                                                    | ant basculer                                                                           | 0               | Promotion :<br>Concours :<br>2ème passage concours :<br>Droit au remords effectué :                                                                                                    | Out Non<br>Out Non                       | • |
| Liste des ir<br>Actions    | Administratio                      | n Contact er/Masqueries.colonnes keritik © AT TEST AS TEST -eaan CERVSIER                                                                                                    | Promotion<br>2014<br>2013                                                                 | Mentions léga<br>Concours O<br>Odonto, National<br>Odonto, National<br>Médeche National                                                                                                    | Formation<br>Odontologie<br>Medecine                                                                                                 | DES 0<br>CHIRURGIE ORALE<br>CHIRURGIE ORALE<br>-CHIRURGIE ORALE                   | Ai<br>Nombres<br>semestres<br>valides<br>¢<br>0<br>2<br>2<br>0                               | Nombres<br>semestres<br>restant<br>3<br>6<br>8                                                                                        | rs FAQ                                                                                                    |                           | Numero de hoteme pou<br>Numero de hoteme :<br>Statut Interne :<br>Etat du dossier :<br>Numero R/PPS :<br>Numero R/PPS :<br>Matricule CHU :<br>Nom :<br>Prénom :                                                                                                    | ant basuler                                                                            | 0               | Promotion :<br>Concours :<br>2ème passage concours :<br>Droit au remords effectué :<br>Changement de pré-choix effectué :                                                                                                    | Oul Non<br>Oul Non<br>Oul Non            | • |
| Liste des ir               | Administratio                      | n Contact er/Masqueries.colonnes identifie © AT TEST AS TEST -cean CERVISIER Louis MAGNOLIA                                                                                                    | Promotion<br>2014<br>2013<br>2013                                                         | Mentions léga<br>Concours O<br>Odonto, National<br>Odonto, National<br>Médeche National<br>Médeche National                                                                                                    | Formation<br>Odontologie<br>Odontologie<br>Medecine                                                                                  | DES 0<br>CHIRURGIE ORALE<br>CHIRURGIE ORALE<br>CHIRURGIE ORALE<br>CHIRURGIE ORALE | Ai<br>Nombres<br>semestres<br>valdes<br>0<br>2<br>-0<br>-1                                   | Nombres<br>semetres<br>relation<br>8<br>6<br>6<br>8<br>9                                                                              | rs FAQ                                                                                                    |                           | Numero de hoteme pou<br>Numero de hoteme :<br>Statu Interne :<br>Etat du dossier :<br>Numero RIPPS :<br>Numero RIPPS :<br>Matricule CHU :<br>Nom :<br>Prénom :<br>Formation ;                                                                                                    | ant basuler                                                                            | 0               | Promotion :<br>Concours :<br>2ème passage concours :<br>Droit au remords effectué :<br>Changement de pré-choix effectué :<br>CESP :                                                                                                    | Oul Non<br>Oul Non<br>Oul Non<br>Oul Non | • |
| Actions                    | Administratio                      | n Contact  Contact  C | Promotion<br>2014<br>2014<br>2013<br>2013<br>2012                                         | Mentions léga<br>Concours O<br>Odonto. National<br>Odonto. National<br>Médeche National<br>Médeche National                                                                                                    | Formation<br>Colonitologie<br>Odoritologie<br>Médicine<br>Odoritologie                                                               | Infocentre                                                                        | Ai<br>Nombres<br>semetres<br>valde<br>0<br>2<br>2<br>0<br>-1<br>1                            | Nombres<br>remeitres<br>semeitres<br>selanta<br>8<br>6<br>6<br>9<br>9<br>7                                                            | rs FAQ                                                                                                    |                           | Numero de hoteme pou<br>Numero de hoteme :<br>Statut Interne :<br>Etat du dossier :<br>Numero RIPPS :<br>Numero RIPPS :<br>Natroute CHU :<br>Nom :<br>Prénom :<br>Formation ;<br>Discipline ;                                                                                                    | ant basuler                                                                            | 0               | Promotion :<br>Concours :<br>2ème passage concours :<br>Droit au remords effectué :<br>Changement de pré-choix effectué :<br>CESP :<br>Année signature CESP :                                                                                                    | Oul Non<br>Oul Non<br>Oul Non<br>Oul Non |   |
| Actions                    | Administratio                      | n Contact Contact Cont | Promotion<br>2014<br>2014<br>2013<br>2013<br>2013<br>2012<br>2012                         | Mentions léga<br>Concours O<br>Odonto. National<br>Odonto. National<br>Médeche National<br>Odonto. National<br>Odonto. National<br>Odonto. National                                                                                  | Ees<br>Formation<br>Odontologie<br>Medecine<br>Odontologie<br>Odontologie                                                            | Infocentre                                                                        | Ai<br>Nombres<br>semestres<br>valides<br>0<br>2<br>2<br>0<br>-1<br>1<br>1<br>0               | Nontzrés<br>semestres<br>restants<br>6<br>6<br>6<br>6<br>6<br>9<br>9<br>7<br>7<br>8                                                   | rs FAQ                                                                                                    |                           | Numero de hoteme pou<br>Numero de hoteme :<br>Statu Interne :<br>Etat du dossier :<br>Numero RAPS :<br>Numero RAPS :<br>Natroule CHU :<br>Nom :<br>Prénom :<br>Formation :<br>Discipline :<br>DES :                                                                                                    | ant basculer                                                                           | 0               | Promotion :<br>Concours :<br>2ème passage concours :<br>Droit au remords effectué :<br>Changement de pré-choix effectué :<br>CESP :<br>Année signature CESP :<br>Nombre de semestres validés :                                                                   | Oul Non<br>Oul Non<br>Oul Non<br>Oul Non |   |
| Actors                     | Administratio                      | n Contact  Contact  C | Promotion<br>2014<br>2014<br>2013<br>2013<br>2012<br>2012<br>2012                         | Mentions léga                                                                                                    | Ees Formation Odontologie Odontologie Odontologie Odontologie Odontologie Odontologie Odontologie Odontologie                        | Infocentre                                                                        | Ai<br>Nombres<br>semestres<br>vadé<br>0<br>2<br>2<br>0<br>-1<br>1<br>1<br>0<br>0<br>0        | Nontorés<br>semestres<br>restants<br>6<br>6<br>6<br>9<br>7<br>7<br>7<br>8<br>8<br>8                                                   | Téléphone         A           0677232322         06342423422           06342423422         01234567                                            |                           | Numero de hoteme pou<br>Numero de hoteme :<br>Statu Interne :<br>Etat du dossier :<br>Numero RPPS :<br>Numero RPPS :<br>Numero RPPS :<br>Natioule CHU :<br>Nom :<br>Prénom :<br>Pormation ;<br>Discipline ;<br>DES :<br>Option DES ;                                                                                           | ant basuler                                                                            | 0               | Promotion :<br>Concours :<br>2ème passage concours :<br>Droit au remords effectué :<br>Changement de pré-choix effectué :<br>CESP :<br>Année signature CESP :<br>Nombre de semestres validés :<br>Nombre de semestres restant à valider :                        | Out Non<br>Out Non<br>Out Non<br>Out Non |   |
| Actions                    | Administratio                      | n Contact  Contact  C | Promotion<br>2014<br>2014<br>2013<br>2013<br>2012<br>2012<br>2012<br>2012                 | Mentions léga<br>Concours 9<br>Odonio. National<br>Odonio. National<br>Médecine National<br>Odonio. National<br>Odonio. National<br>Odonio. National<br>Odonio. National                                                             | Formation<br>Odontologie<br>Odontologie<br>Médicine<br>Médicine<br>Odontologie<br>Odontologie<br>Odontologie                         | Infocentre                                                                        | Ai<br>Nombres<br>semestres<br>valide<br>0<br>2<br>2<br>0<br>-1<br>1<br>1<br>0<br>0<br>0<br>0 | Nontrés<br>semestres<br>restants<br>o<br>o<br>o<br>o<br>o<br>o<br>o<br>o<br>o<br>o<br>o<br>o<br>o<br>o<br>o<br>o<br>o<br>o<br>o       | Téléphone         A           0677232322         0634242342           01234567         0653211345                                              |                           | Toule is interespondentes pour<br>Numero de Interne :<br>Etat du dossier :<br>Numero RPPS :<br>Numero RPPS :<br>Numero RPPS :<br>Numero RPPS :<br>Nom :<br>Prenom :<br>Pormation :<br>Discipline :<br>DES :<br>Option DES :<br>Chock d'option en attente :                                                                     | ant basuler                                                                            | 0               | Promotion :<br>Concours :<br>2ème passage concours :<br>Droit au remords effectué :<br>Changement de pré-choix effectué :<br>CESP :<br>Année signature CESP :<br>Nombre de semestres validés :<br>Nombre de semestres restant à valider :<br>Type de semestres : | Out Non<br>Out Non<br>Out Non<br>Out Non |   |
| Actions                    | Administratio                      | n Contact Contact Cont | Promotion<br>2014<br>2014<br>2013<br>2013<br>2012<br>2012<br>2012<br>2012<br>2012<br>2012 | Mentions léga<br>Concours 0<br>Odonto. National<br>Odonto. National<br>Médecine National<br>Odonto. National<br>Odonto. National<br>Odonto. National<br>Odonto. National<br>Odonto. National                                         | Formation<br>Odontologie<br>Odontologie<br>Médecine<br>Odontologie<br>Odontologie<br>Odontologie<br>Odontologie                      | Infocentre                                                                        | Ai                                                                                           | Nontres<br>semestres<br>restants<br>of<br>of<br>of<br>of<br>of<br>of<br>of<br>of<br>of<br>of<br>of<br>of<br>of                        | Téléphone         A           0672323232         0634242342           01234567         0683211345           0683211345         0683211345      |                           | Toule is interespondentes pour<br>Numero de Interne :<br>Statut interne :<br>Estatud aosteier :<br>Numero RAPS :<br>Namero RAPS :<br>Namero RAPS :<br>Namero RAPS :<br>Nom :<br>Prenom :<br>Prenom :<br>Pormation :<br>Discipline :<br>DES :<br>Option DES :<br>Choix d'option en attente :<br>DESC :                          | ant basuler                                                                            | 0               | Promotion :<br>Concours :<br>2ème passage concours :<br>Droit au remords effectué :<br>Changement de pré-choix effectué :<br>CESP :<br>Année signature CESP :<br>Nombre de semestres validés :<br>Nombre de semestres restant à valider :<br>Type de semestre :  | Out Non<br>Out Non<br>Out Non<br>Out Non |   |
| Actions                    | Administratio                      | n Contact Contact Cont | Promotion<br>2014<br>2014<br>2013<br>2013<br>2012<br>2012<br>2012<br>2012<br>2012         | Mentions léga<br>Concours O<br>Odonto. National<br>Odonto. National<br>Médecine National<br>Odonto. National<br>Odonto. National<br>Odonto. National<br>Odonto. National<br>Odonto. National                                         | Es<br>Formation<br>Odontologie<br>Odontologie<br>Médecine<br>Odontologie<br>Odontologie<br>Odontologie                               | Infocentre                                                                        | Ai                                                                                           | Nontrée semestres restantes<br>Nontrée semestres restantes<br>restantes<br>0 0 0 0 0 0 0 0 0 0 0 0 0 0 0 0 0 0 0                      | Téléphone         A           06772323232         06342423423           012345657         06832113455           06533112222         0633312222 | 3                         | Toules informe pour<br>Toules informers pour<br>Numbro de Interne :<br>Etat du dossier :<br>Motif de sortie :<br>Alefte :<br>Numbro INE :<br>Numbro INE :<br>Numbro RDPS :<br>Matricule CHU :<br>Nom :<br>Prénom :<br>Prénom :<br>Pormation :<br>Discipline :<br>DES :<br>Option DES :<br>Choix d'option en attente :<br>DES : | ant basuler                                                                            | 0               | Promotion :<br>Concours :<br>2ème passage concours :<br>Droit au remords effectué :<br>Changement de pré-choix effectué :<br>CESP :<br>Anché signature CESP :<br>Nombre de semestres valués :<br>Nombre de semestres restant à valuér :<br>Type de semestre :    | Out Non<br>Out Non<br>Out Non<br>Out Non |   |
|                            | Administratio                      | n Contact Contact Cont | Promotion<br>2014<br>2014<br>2013<br>2013<br>2012<br>2012<br>2012<br>2012<br>2012<br>2012 | Mentions léga<br>Concours O<br>Odonto. National<br>Odonto. National<br>Médecine National<br>Odonto. National<br>Odonto. National<br>Odonto. National<br>Odonto. National<br>Odonto. National<br>Odonto. National<br>Odonto. National | Es<br>Formation<br>Odontologie<br>Odontologie<br>Médecine<br>Odontologie<br>Odontologie<br>Odontologie<br>Odontologie<br>Odontologie | Infocentre                                                                        | Ai                                                                                           | Nontorés<br>semestres<br>restanto<br>8<br>8<br>9<br>9<br>7<br>7<br>8<br>8<br>8<br>8<br>8<br>8<br>8<br>8<br>8<br>8<br>8<br>8<br>8<br>8 | Téléphone         A           0672323232         0634242342           012345657         06833211345           0633312222         0423995565    | 3                         | Toules informe :<br>Toules informe :<br>Statut Interne :<br>Etat du dossier :<br>Numéro INE :<br>Numéro INE :<br>Numéro INE :<br>Numéro RDPS :<br>Matricule CHU :<br>Prénom :<br>Prénom :<br>Prénom :<br>Etat du dossier :<br>Discipline :<br>DES :<br>Option DES :<br>Choix d'option en attente :<br>DES :                    | ant basuler                                                                            | 0<br>Rechercher | Promotion :<br>Concours :<br>2ème passage concours :<br>Droit au remords effectué :<br>Changement de pré-choix effectué :<br>CESP :<br>Anche signature CESP :<br>Nombre de semestres valués :<br>Nombre de semestres restant à valider :<br>Type de semestre :   | Out Non<br>Out Non<br>Out Non<br>Out Non |   |

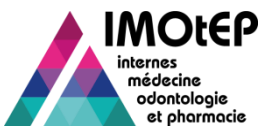

# 5 – Consulter une fiche d'interne (1/2)

Une fiche d'interne est composée d'un bandeau général :

- donnant des informations sur l'état du dossier, les alertes, le statut de l'interne, les noms/prénoms, la formation, la discipline choisie, le DES, l'ARS et la subdivision de rattachement, l'interrégion, le CHU de rattachement...
- et permettant, en fonction de l'état du dossier, d'effectuer des actions d'historisation, de restauration, de suppression, de réactivation, d'indiquer qu'un deuxième passage du concours est prévu...
- et de plusieurs onglets :
  - Onglet « Etat civil » : retrace les informations principales (transmises par le CNG) et secondaires de l'interne (numéro INE, RPPS, adresse, téléphone)
  - Onglet « Formation » : retrace les informations sur les rangs de classements de l'interne (transmises par le CNG), la formation, l'option de DES, le ou les DESC, le droit au remords, le changement de pré-choix...
  - Onglet « Semestres » : retrace les informations sur les semestres effectués, le type de stage, le statut du semestre, le lieu et le type de terrain de stage, le tableau de décompte des stages ainsi que l'avancement de la maquette pédagogique de l'interne.

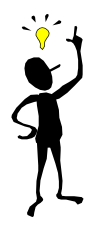

Dans le cas d'une 2ème affectation, le bouton 'Visualiser l'ancienne fiche de l'interne' permet de consulter l'ancienne fiche de l'interne qui a été historisée. Les semestres antérieurs concours sont les semestres réalisés avant la 2ème affectation.

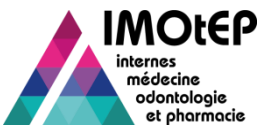

#### 5 – Consulter une fiche d'interne (2/2)

| 1 es inte | ernes             | er / Masquer les colonnes |           |                       |                  |                 |                                 |                                  |             | Randoou gánárol                                                                         |     |
|-----------|-------------------|---------------------------|-----------|-----------------------|------------------|-----------------|---------------------------------|----------------------------------|-------------|-----------------------------------------------------------------------------------------|-----|
|           | Numêro<br>Interne | identitê 🗘                | Promotion | Concours 🗘            | Formation        | DES \$          | Nombres<br>semestres<br>validès | Nombres<br>semestres<br>restants | Téléphone   | Danueau general                                                                         |     |
|           | <u>82000120</u>   | AT TEST                   | 2014      | Odonto. National      | Odontologie      | CHIRURGIE ORALE | o                               | 8                                |             |                                                                                         |     |
|           | 82000119          | AS TEST                   | 2014      | Odonto. National      | Odontologie      | CHIRURGIE ORALE | 2                               | 6                                |             |                                                                                         |     |
|           | 82000069          | Jean CERISIER             | 2013      | Médecine National     | Médecine         | CHIRURGIE ORALE | 0                               | 8                                |             | _Consultation de l'interne N° : 82000120                                                |     |
|           | <u>82000072</u>   | Louis MAGNOLIA            | 2013      | Médecine National     | Médecine         | CHIRURGIE ORALE | -1                              | 9                                |             | Numéro de l'interne : 82000120                                                          |     |
|           | 82000037          | Commencé CLASSEMENT       | 2012      | Odonto. National      | Odontologie      | CHIRURGIE ORALE | 1                               | 7                                | 0672323232  | Nom - Prénom * : M. V TEST AT                                                           | - 1 |
|           | 82000036          | Commencé CLASSEMENT       | 2012      | Odonto. National      | Odontologie      | CHIRURGIE ORALE | 0                               | 8                                | 0634242342: | Nom dusage :                                                                            | - 1 |
|           | 82000054          | Fev FEV                   | 2012      | Odonto. National      | Odontologie      | CHIRURGIE ORALE | 0                               | 8                                | 01234567    | Statut Interne*: INT - Interne End du decision                                          | - 1 |
|           | <u>82000030</u>   | RangClassement MEME       | 2012      | Odonto. National      | Odontologie      | CHIRURGIE ORALE | 0                               | 8                                | 0683211345  | Lat de doeser : <u>No - Huin</u> reelaure re devolució di par foimearea davia reelagire | - I |
| 2         | 82000029          | RangConours MEME          | 2012      | Odonto. National      | Odontologie      | CHIRURGIE ORALE | 8                               | 0                                | 0683312222  | Alerte :                                                                                | - I |
|           | <u>82000021</u>   | S TEST                    | 2010      | Médecine Européen     | Médecine         | CHIRURGIE ORALE | 2                               | 6                                | 0423995568  |                                                                                         | - 1 |
|           | 82000047          | UTEST                     | 2010      | Médecine National     | Médecine         | CHIRURGIE ORALE | 2                               | 6                                | 0462589932  | Formation * : O - Odontologie                                                           | - I |
|           | 82000045          | TTEST                     | 2010      | Médecine National     | Médecine         | CHIRURGIE ORALE | 1                               | 7                                | 0422975621  | ARS : RHONE-ALPES Concours * : ON - Odonto. National                                    |     |
| <         |                   | (e) (e                    |           | sur 1 (Nombre de résu | ultate : 12) 🛛 🚺 | 50 🗸            |                                 |                                  | >           | 2ème passage concours prèvu :                                                           | - I |
| L         |                   |                           |           |                       |                  |                 |                                 |                                  |             | Subdivision de destination : UFR d'origine :                                            | 0   |
|           |                   |                           |           |                       |                  |                 |                                 |                                  |             | Discipine * : UFR d'affectation :                                                       | í   |
|           |                   |                           |           |                       |                  |                 |                                 |                                  |             | DES * : 121 - CHIRURGIE ORALE CHU de rattachement * : A1 - chu1                         | i I |
|           |                   |                           |           |                       | ſ                |                 |                                 | -                                |             | Promotion * : 2014 Mathoule CHU :                                                       |     |
|           |                   |                           |           |                       |                  | Ongle           | ets                             |                                  |             | Etat olvi Formation Semestres                                                           |     |
|           |                   |                           |           |                       | l                |                 |                                 |                                  |             | Numéro INE : 9999999999 Numéro RPPS :                                                   |     |
|           |                   |                           |           |                       |                  |                 |                                 |                                  |             | Dale de nalssance * : 11/11/1994                                                        |     |
|           |                   |                           |           |                       |                  |                 |                                 |                                  |             | Adresse principale Adresse secondaire                                                   | 1 1 |
|           |                   |                           |           |                       |                  |                 |                                 |                                  |             | ZZZZ<br>Adresse :                                                                       |     |
|           |                   |                           |           |                       |                  |                 |                                 |                                  |             | Code poetal : 69001                                                                     |     |
|           |                   |                           |           |                       |                  |                 |                                 |                                  |             | Ville : Lyon                                                                            |     |
|           |                   |                           |           |                       |                  |                 |                                 |                                  |             | Téléphone :                                                                             |     |
|           |                   |                           |           |                       |                  |                 |                                 |                                  |             |                                                                                         |     |
|           |                   |                           |           |                       |                  |                 |                                 |                                  |             | OBS_TEST_JMETER Wed Feb 25 2015 17:27:<br>Observations :                                |     |
| •,• 0 4   |                   |                           |           |                       |                  |                 |                                 |                                  |             | Modifier Créer un semestre d'internat Editer                                            |     |

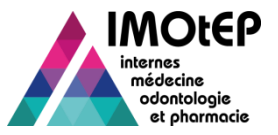

# 6 – Consulter le tableau de décompte des stages

| Semestres                    | Total                                                                                                    |
|------------------------------|----------------------------------------------------------------------------------------------------|
| Faits                        | Nombre de semestres calendaires depuis le semestre 'Novembre XXXX' (où XXXX est la promotion de<br>l'interne) et le semestre en cours                                                                                                    |
| Validés                      | Attribut 'Nombre de semestres validés' de l'interne (incluant donc les semestres d'équivalence)                                                                                                    |
| En cours de validation       | 'Nombre de semestres réputés validés' – 'Nombre de semestres validés'                                                                                                    |
| Reste à faire                | Nombres de semestres restant à faire pour valider la maquette                                                                                                    |
| Délai restant                | Délai pour terminer la maquette de l'interne                                                                                                    |
| Stages hors circonscriptions | Nombre de semestres d'internat de l'interne de type stage 'Stage hors circonscription', 'Stages<br>DOM/COM', 'Stage à l'étranger' ou 'Stage EHESP' si le DES de l'interne est différent du DES 'Santé publique'<br>dans le cas 'Stage EHESP' |
| dont stages à l'étranger     | Nombre de semestres d'internat de l'interne de type stage 'Stage à l'étranger'                                                                                                    |
| dont stages EHESP            | Nombre de semestres d'internat de l'interne de type stage 'Stage EHESP' si le DES de l'interne est 'Santé publique'                                                                                                    |
| dont stages DOM/COM          | Nombre de semestres d'internat de l'interne de type stage 'Stage DOM/COM'                                                                                                    |

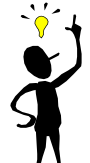

Pour chaque nombre total de stage, le détail 'Dont hospitalier', 'Dont praticien' et 'Dont organisme autre' est donné lorsque c'est Diapositive n 13

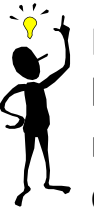

Il existe des quotas sur certains stages : stages hors circonscription, stage à l'étranger ... Un message vous alerte si l'interne a atteint ces quotas.

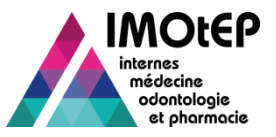

### 7 – Consulter les alertes sur l'avancement de l'internat

- L'affichage des alertes se fait dans la fiche de l'interne.
- Elles permettent de vous alerter si l'interne risque de prendre du retard au niveau des stages validés et de sa maquette. Ces alertes sont gérées par ordre croissant de gravité :
  - Cépassement du délai théorique » : cette alerte, liée au nombre de stages à effectuer, se déclenche si un interne a au moins un semestre de type 'Non validant' (surnombre nonvalidant, année-recherche, congé maladie...) ou 'Non validé' (quel que soit le type)
  - Stage(s) obligatoire(s) à réaliser dans un délai contraint » : cette alerte se déclenche lorsque les exigences de la maquette sont insuffisamment validées alors qu'il reste peu de temps pour terminer la maquette
  - Atteinte proche du délai maximum » : cette alerte se déclenche lorsque l'interne, au vu du nombre de semestres qui lui reste à faire, se rapproche du délai maximum pour terminer sa maquette

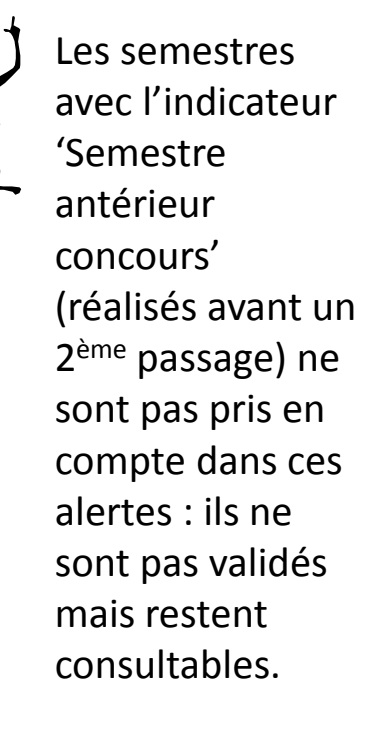

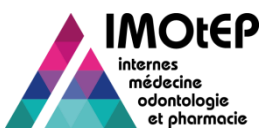

# 8 – Modifier une fiche d'interne (1/2)

- Suite à une recherche d'une fiche d'interne, déclencher l'action de modification en bout de ligne pour l'interne choisi. L'écran 'Modification d'une fiche d'interne' apparait.
- Modifier les données souhaitées, puis cliquer sur le bouton 'Valider'. La fiche de l'interne est modifiée.
- Les données modifiables sont :
  - ✤ la civilité, les noms et la date de naissance
  - les données sur l'UFR et le CHU de rattachement
  - les numéros d'identification (INE, RPPS)
  - les coordonnées
  - certains rangs de classement (si l'interne à été créé manuellement)
  - certaines informations sur la formation : pays, option DES, DESC, CESP, tuteur...

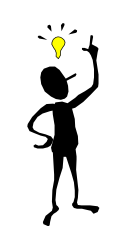

La case '2ème passage concours prévu' permet d'indiquer qu'un interne a prévu de repasser le concours et donc de ne pas le prendre en compte pour l'évaluation des besoins de formation.

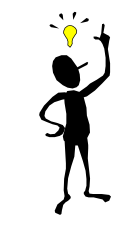

Il n'est possible de faire des modification que si l'interne est à l'état 'Actif'.

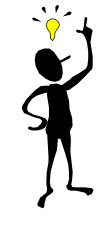

Le triplet adresse / ville / code postal du bloc adresse secondaire doit être complétement renseigné ou complètement vide.

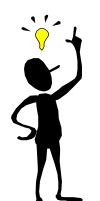

Un interne ayant une adresse postale à l'étranger devra être complété de la façon suivante :

- Code Postal = '00000'
- Ville = Renseigner le pays

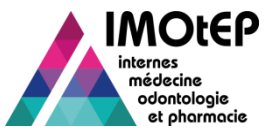

#### 8 – Modifier une fiche d'interne (1/2)

| 5 🕒 🖳 📆 Affiche        |                           |                 |                        |                 |                 |                                 |                                                                                                    |                                           |                                 |                                |                       |
|------------------------|---------------------------|-----------------|------------------------|-----------------|-----------------|---------------------------------|----------------------------------------------------------------------------------------------------|-------------------------------------------|---------------------------------|--------------------------------|-----------------------|
|                        | er / Masquer les colonnes |                 |                        |                 |                 |                                 |                                                                                                    |                                           |                                 |                                |                       |
| Numéro<br>Interne<br>≎ |                           | Promotion<br>\$ |                        | Formation       |                 | Nombres<br>semestres<br>validés | Nombres                                                                                                    | : 82000037                                |                                 |                                |                       |
| 82000120               | AT TEST                   | 2014            | Odonto. National       | Odontologie     | CHIRURGIE ORALE | 0                               | Numêro de l'Interne :                                                                                                    | 82000037                                  |                                 |                                |                       |
| \$2000119              | AS TEST                   | 2014            | Odonto. National       | Odontologie     | CHIRURGIE ORALE | 2                               | Nom - Prénom * : 2                                                                                                    | M. CLASSEMENT                             | Con                             | nmencè                         |                       |
| 1                      | Jean CERISIER             | 2013            | Médecine National      | Médecine        | CHIRURGIE ORALE | 0                               | Nom d'usage :                                                                                                    |                                           |                                 |                                |                       |
| 82000072               | Louis MAGNOLIA            | 2013            | Médecine National      | Médecine        | CHIRURGIE ORALE | -1                              | Statut Interne * :                                                                                                    | INT - Interne                             | A la 45/05/0044 and Indikata    | - Adm Dan                      |                       |
| 82000037               | Commencé CLASSEMENT       | 2012            | Odonto. National       | Odontologie     | CHIRURGIE ORALE | 1                               | Etat du dossier .                                                                                                    | AC - Aduit Readuve                        | e le Torobizo 14 par Toulisateu | r Adm Reg                      |                       |
| 82000036               | Commencé CLASSEMENT       | 2012            | Odonto. National       | Odontologie     | CHIRURGIE ORALE | 0                               | Alerte :                                                                                                    | THE - Delai theorique depasse             |                                 |                                |                       |
| 82000054               | Fev FEV                   | 2012            | Odonto. National       | Odontologie     | CHIRURGIE ORALE | 0                               | Formation * :                                                                                                    | O - Odontologie                           |                                 |                                |                       |
| <u>82000030</u>        | RangClassement MEME       | 2012            | Odonto. National       | Odontologie     | CHIRURGIE ORALE | 0                               | ARS :                                                                                                    | RHONE-ALPES                               |                                 | Concours * :                   | ON - Odonto. National |
| 82000029               | RangConours MEME          | 2012            | Odonto. National       | Odontologie     | CHIRURGIE ORALE | 8                               | Interrégion :                                                                                                    | RHONE-ALPES ET AUVERGNE                   |                                 | 2ème passage concours prèvu :  |                       |
| 82000021               | S TEST                    | 2010            | Médecine Européen      | Médecine        | CHIRURGIE ORALE | 2                               | Subdivision de destination :                                                                                                    |                                           |                                 | UFR d'origine :                |                       |
| 82000047               | UTEST                     | 2010            | Médecine National      | Médecine        | CHIRURGIE ORALE | 2                               | Discipline * :                                                                                                    |                                           |                                 | UFR d'affectation :            |                       |
| 82000045               | T TEST                    | 2010            | Médecine National      | Médecine        | CHIRURGIE ORALE | 1                               | DES * :                                                                                                    | 121 - CHIRURGIE ORALE                     |                                 | CHU de rattachement * :        | A1 - chu1             |
|                        |                           |                 |                        |                 |                 |                                 | Promotion * *                                                                                                    | 2012                                      |                                 | Matricule CHU :                |                       |
|                        | <b>i 4</b>                | 1~              | sur 1 (Nombre de résul | itats : 12) 🛛 🚺 | 50 🗸            |                                 |                                                                                                    |                                           |                                 |                                |                       |
|                        |                           |                 | sur 1 (Nombre de résul | itats : 12) 🚺   | 50 🗸            |                                 | Etat civil Formation Ser                                                                                                    | mestres                                   |                                 |                                |                       |
|                        |                           |                 | sur 1 (Nombre de résul | ltats : 12) 📘   | 50 🗸            |                                 | Etat civil Formation Ser                                                                                                    | mestres 42423                             | N                               | luméro RPPS :                  |                       |
|                        |                           |                 | sur 1 (Nombre de résu  | ltats : 12) 🚺   |                 |                                 | Etat civil Formation Ser<br>Numéro INE :<br>Date de naissance * :                                                                                                    | 42423<br>16/04/1980                       | N                               | luméro RPPS :                  |                       |
|                        |                           |                 | sur 1 (Nombre de résu  | ltats : 12) [   |                 |                                 | Etat dvil Formation Ser<br>Numero INE :<br>Date de naissance * :                                                                                                    | 42423<br>16/04/1980<br>Adresse principale | N                               | lumero RPPS :<br>Adresse secon | daire                 |
|                        |                           |                 | sur 1 (Nombre de résu  | ltats : 12) [   |                 |                                 | Etat civil Formation Ser<br>Numero INE :<br>Date de nalssance * :<br>Adresse :                                                                                          | 42423<br>16/04/1980<br>Adresse principale |                                 | lumero RPPS :<br>Adresse secon | daire                 |
|                        |                           |                 | sur 1 (Nombre de résu  | ltats : 12) 📲   |                 |                                 | Etat civil Formation Ser<br>Numéro INE :<br>Date de naissance * :<br>Adresse :<br>Code postal : 69000                                                                   | 42423<br>16/04/1980<br>Adresse principale | N                               | luméro RPPS :<br>Adresse secon | daire                 |
|                        |                           |                 | sur 1 (Nombre de résu  | Itats : 12)     |                 |                                 | Etat civil Formation Ser<br>Numero INE :<br>Date de nalssance * :<br>Adresse :<br>Code postal : 69000<br>Ville : LYON                                                   | Adress principale                         | N                               | lumero RPPS :<br>Adresse secon | daire                 |
|                        |                           |                 | sur 1 (Nombre de résu  | ltats : 12) 🧧   |                 |                                 | Etat civil Formation Ser<br>Numero INE :<br>Date de naissance * :<br>Adresse :<br>Code postal : 69000<br>Ville : LYON<br>Téléphone : 067232                             | Adresse principale                        | N                               | luméro RPPS :<br>Adresse secon | daire                 |
|                        |                           |                 | sur 1 (Nombre de résu  | itats : 12) 🛛 📘 |                 |                                 | Etat dvil Formation Ser<br>Numero INE :<br>Date de naissance * :<br>Adresse :<br>Code postal : 69000<br>Ville : LYON<br>Telephone : 067232<br>Mei :                     | Adresse principale                        | N                               | lumero RPPS :<br>Adresse secon | daire                 |
|                        |                           |                 | sur 1 (Nombre de résu  | Itats : 12)     |                 |                                 | Etat civil Formation Ser<br>Numero INE :<br>Date de nalissance * :<br>Adresse :<br>Code postal : 69000<br>Ville : LYON<br>Téléphone : 067232<br>Mei :<br>Observations : | Adrese principale                         | N<br>I Feb 25 2015 17:28:       | Iumero RPPS :                  | daire                 |

- DGOS

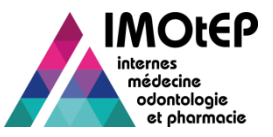

# 9 - Saisir/Modifier une option de DES

- Le choix d'une Option de DES doit être fait par l'interne, avant la fin du 'Tronc commun' du DES s'il est dans un DES à option.
- La fonctionnalité est accessible, depuis une fiche d'interne IMOtEP par choix d'une valeur d'Option dans la liste déroulante 'Option DES' lorsque le DES le permet.
- Le choix / changement est effectif à la validation.
- Suite au choix de l'option, la partie 'option' de la maquette pédagogique apparait pour l'interne dans l'onglet Semestre de sa fiche.
- En cas de changement d'option, les éventuels liens entre les semestres de l'interne et les exigences de l'ancienne maquette sont supprimés. Les liens avec la nouvelle maquette doivent être créés.

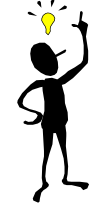

Une fois une option DES choisie, il est toujours possible de modifier cette option de DES.

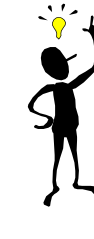

Si la fin du dernier semestre du Tronc commun arrive et que l'interne n'a toujours pas choisi son option de DES, alors un message d'alerte, non bloquant, apparait dans la fiche de l'interne.

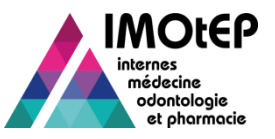

# 10 – Supprimer une fiche d'interne (1/2)

- Cette fonctionnalité a pour but de supprimer une fiche d'interne d'IMOtEP, de façon individuelle. Elle n'est censée être utilisée qu'à titre exceptionnel en cas d'erreur de création d'une fiche d'interne, les fiches d'internes étant fonctionnellement historisées et jamais supprimées.
- Dans la fiche de l'interne, cliquer sur le bouton de suppression de l'interne, puis valider. La fiche d'interne est supprimée.

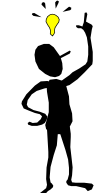

Le Bouton 'Supprimer' n'est affiché qu'en consultation et si l'interne est à l'état 'Actif' et n'est pas lié à des Semestres d'Internat. Il n'est pas affiché si le choix des postes est démarré pour le semestre prochain

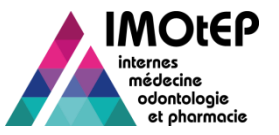

### 10 – Supprimer une fiche d'interne (2/2)

|   | Numéro<br>Interne |                     | Promotion |                       | Formation    |                 | Nom<br>seme<br>valid | Consultation de l'in  | terne N° : 82000029                                       |
|---|-------------------|---------------------|-----------|-----------------------|--------------|-----------------|----------------------|-----------------------|-----------------------------------------------------------|
|   | \$                |                     |           |                       |              |                 | 1                    | Numéro de l'Interne : | 82000029                                                  |
| 2 | 82000120          | AT TEST             | 2014      | Odonto. National      | Odontologie  | CHIRURGIE ORALE | 0                    | Nom - Prénom * :      | Mme ME RangConours                                        |
| ĥ | 82000119          | AS TEST             | 2014      | Odonto. National      | Odontologie  | CHIRURGIE ORALE | 2                    | Nom d'usage :         |                                                           |
| 1 | 32000069          | Jean CERISIER       | 2013      | Médecine National     | Médecine     | CHIRURGIE ORALE | 0                    | Statut Interne * :    | INT - Interne                                             |
| / | <u>82000072</u>   | Louis MAGNOLIA      | 2013      | Médecine National     | Médecine     | CHIRURGIE ORALE | -1                   | Etat du dossier .     | No - Molil Resolute le uzionizo io par rumisateur Ges Als |
| / | <u>82000037</u>   | Commencé CLASSEMENT | 2012      | Odonto. National      | Odontologie  | CHIRURGIE ORALE | 1                    | Alarta -              | naonei Supprinei                                          |
| / | 82000036          | Commencé CLASSEMENT | 2012      | Odonto. National      | Odontologie  | CHIRURGIE ORALE | 0                    | Print de l            | ни на Шоли основни научини                                |
| / | 82000054          | Fev FEV             | 2012      | Odonto. National      | Odontologie  | CHIRURGIE ORALE | 0                    | Formation * :         | O - Odontologie                                           |
| / | <u>82000030</u>   | RangClassement MEME | 2012      | Odonto. National      | Odontologie  | CHIRURGIE ORALE | 0                    | ARS :                 | RHONE-ALPES Concours * : ON - Odonto. National            |
|   | <u>82000029</u>   | RangConours MEME    | 2012      | Odonto. National      | Odontologie  | CHIRURGIE ORALE | 8                    |                       | 2ème passage concours prèvu :                             |
| / | <u>82000021</u>   | S TEST              | 2010      | Médecine Européen     | Médecine     | CHIRURGIE ORALE | 2                    | Interrégion :         |                                                           |
| / | <u>82000047</u>   | U TEST              | 2010      | Médecine National     | Médecine     | CHIRURGIE ORALE | 2                    | Discipline * :        | UFR d'affectation :                                       |
| / | 82000045          | T TEST              | 2010      | Médecine National     | Médecine     | CHIRURGIE ORALE | 1                    | DES * :               | 121 - CHIRURGIE ORALE CHU de rattachement * : A1 - chu1   |
|   |                   |                     |           | sur 1 (Nombre de résu | ultate - 12) |                 |                      | Promotion * :         | 2012 Matricule CHU :                                      |
|   |                   |                     |           | Sur F (Rombre de rese |              |                 |                      |                       |                                                           |
|   |                   |                     |           |                       |              |                 |                      | Etat civil Pormabo    |                                                           |
|   |                   |                     |           |                       |              |                 |                      | Numēro INE :          | S65656 Numero RPPS :                                      |
|   |                   |                     |           |                       |              |                 |                      | Date de nalssance     | tellolulinge     Adresse secondate                        |
|   |                   |                     |           |                       |              |                 |                      |                       | test                                                      |
|   |                   |                     |           |                       |              |                 |                      | Adresse :             |                                                           |
|   |                   |                     |           |                       |              |                 |                      |                       |                                                           |
|   |                   |                     |           |                       |              |                 |                      | Code postal :         | 69000                                                     |
|   |                   |                     |           |                       |              |                 |                      | Téléphone :           | 0683312222                                                |
|   |                   |                     |           |                       |              |                 |                      | Mél :                 |                                                           |
|   |                   |                     |           |                       |              |                 |                      |                       | test création même rang concours                          |
|   |                   |                     |           |                       |              |                 |                      | Observations          |                                                           |

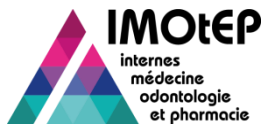

#### **Bascule des internes**

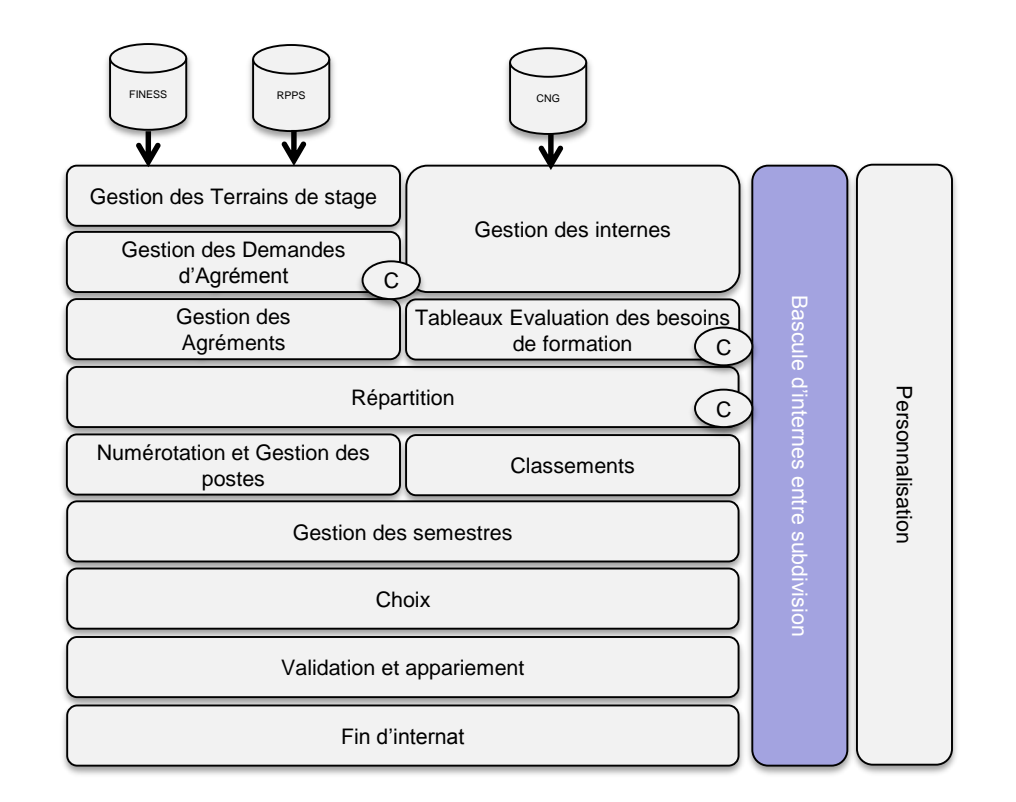

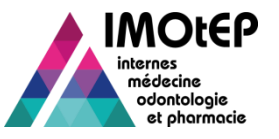

#### Bascule des internes (1/2)

Cas particulier Océan Indien/ Aquitaine

- Les internes d'Océan Indien peuvent « basculer » dans la subdivision de Bordeaux pour effectuer une partie de leur scolarité. Ils sont alors intégrés au processus de répartition et de choix comme s'il étaient des internes affectés à Bordeaux.
- Les deux subdivisions, Océan Indien et Bordeaux, peuvent consulter ces internes et partagent les mêmes informations.
  - Une modification réalisée sur un interne par une ARS est visible directement par l'autre ARS
- Lors d'une recherche de fiche d'interne, ces ARS peuvent choisir les internes à inclure en utilisant les cases à cocher « Internes à inclure dans la recherche».
  - Pour l'Aquitaine, soit uniquement les internes initialement affectés à son ARS, soit les internes d'Océan Indien qui arrivent le semestres prochain, qui sont actuellement à Bordeaux, qui viennent de partir ou tous les internes d'Océan Indien, soit tous les internes confondus (en cochant toutes les cases).
  - Pour l'Océan Indien, un tri est possible en fonction de la présence actuelle ou non de l'interne en Océan Indien et du semestre de départ ou de retour
- Au niveau de chaque semestre, la subdivision concernée est indiquée.

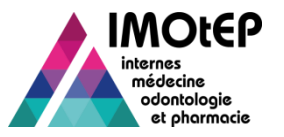

#### Bascule des internes (2/2)

Cas particulier Océan Indien/ Aquitaine

3 – Consulter la liste des internesà sélectionner pour la bascule

4 – Utiliser les flèches pour ajouter les internes dans la liste des internes en attente de bascule

5 – Visualiser la liste des internes en attente de bascule

6 – Valider votre sélection

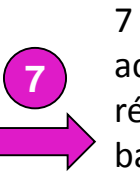

7 – Après validation vous accédez à un dernier écran récapitulatif pour valider la bascule des internes

Direction générale de l'offre de soins - DGOS

| L Charl * Egnita * Farantia<br>RFUILUDE FANCASE<br>Cobjets métiers • Gestion des agréments • Préj<br>Terrains de stage •<br>Internes • Recherche par semestre<br>Journat mise a joure Bascule des internes • ) | paration de l'offre de postes 👻 Pri<br>Journal mise à jour Praticien ( dernière | paration des choix  Choix Gestion d'internat Contraction Contraction Contracti |
|----------------------------------------------------------------------------------------------------|---------------------------------------------------------------------------------|----------------------------------------------------------------------------------------------------|
| Alerte                                                                                                    | 29 demande                                                                      | A Coljets matters , Internes , Bascule des Internes                                                                                                    |
| 4 listes d'internes à charger                                                                                                    | <u>162</u> semest                                                               | Bascule des internes entre subdivisions                                                                                                    |
| 235 semestres à valider/invalider                                                                                                    |                                                                                 | Sens de la bascule * : OCEAN INDIEN vers BORDEAUX •                                                                                                    |
| Répartition / Numérotation / Choix                                                                                                    |                                                                                 | Semestre * : Mai 2015 🗸                                                                                                    |
| Formation d'agrément û Pénartition û                                                                                                    |                                                                                 | Formation * : Médecine                                                                                                    |
| BIOLOGIE MEDICALE <u>3/1</u>                                                                                                    | Formation   Numérotation Pr                                                     | Discipline :                                                                                                    |
| CHIRURGIE ORALE <u>1/1</u>                                                                                                    | LYON : 0/12<br>GRENOBLE : 0/1                                                   | Des:                                                                                                    |
| Médecine <u>GRENOBLE : 1/12</u><br>OUTO : 0400                                                                                                    | SAINT-ETIENNE                                                                   |                                                                                                    |
| Odontologie 0/1                                                                                                    | Pharmacie <u>0/1</u>                                                            | Afficher Internes Réinitialiser les critères                                                                                                    |
| Pharmacie <u>3/1</u>                                                                                                    |                                                                                 |                                                                                                    |
|                                                                                                    |                                                                                 | Actions : Afficher / Masquer Jes colonnes Actions : Afficher / Masquer Jes colonnes<br>Internes OCEAN INDIEN gérés Internes OCEAN INDIEN gérés                                                                                                    |
| Administration Contact                                                                                                    | Mentions légales Ir                                                             |                                                                                                    |
|                                                                                                    |                                                                                 | Aucun résultat ne correspond aux critères recherchés. Aucun résultat ne correspond aux critères recherchés.                                                                                                    |
|                                                                                                    |                                                                                 |                                                                                                    |
|                                                                                                    |                                                                                 |                                                                                                    |
|                                                                                                    |                                                                                 | 3                                                                                                    |
|                                                                                                    |                                                                                 |                                                                                                    |
|                                                                                                    |                                                                                 | Actors : Afficher / Marquer les colonnes<br>Internes en attente de bascule<br>Internes en attente de bascule                                                                                                    |
|                                                                                                    |                                                                                 | 4 Numero Persona C C Persona C C Persona C C Persona C C C Persona C C C Persona C C C C C C C C C C C C C C C C C C C                                                                                                    |
|                                                                                                    |                                                                                 | •                                                                                                    |
|                                                                                                    |                                                                                 | • 5                                                                                                    |
|                                                                                                    |                                                                                 | 候 🔄 sur 1 (Nombre de résultats : 0) 😝 🐳                                                                                                    |

Valider

Annuler